## **Stanford University**

**UIT SHC BI Reporting** 

Running a Client Inventory report (CS003):

All Services and Item Details reports show data for all services that have been ordered, searchable without specifying a period name (billing month and year).

1. Go to Oracle BI

2. Your browser version is checked automatically. If it does not pass, please close the open browser and use a <u>recommended browser</u>. You will need to use your SUNet ID and password to login.

3. In the blue toolbar at the top right, click Catalog

| * OFACLE STANFORD UNIVERSITY BIPRID |                                             |                                           |                                            |  |
|-------------------------------------|---------------------------------------------|-------------------------------------------|--------------------------------------------|--|
| Create                              | Recent                                      |                                           | Catalog                                    |  |
| Published Reporting<br>Report Job   | Dashboards<br>                              | Authorty - Authorty Report<br>Open More • | Hellfhark Account - page 1<br>Copen More ● |  |
|                                     | Authority - Find A Grantor B<br>Open More V | Workgroups - Workgroups b     Open More   |                                            |  |
|                                     | Others<br>Open More                         | TIS_(CISDD) Al Services a                 | Copen More +                               |  |
|                                     | SHC Sponsorship Report<br>Open More -       | SCH Sponsorship Report                    | Open More •                                |  |
|                                     | SHC Sponsorship Report<br>Open More         |                                           |                                            |  |
|                                     | Download Desktop Tools 🔻                    |                                           |                                            |  |

4. In the Folders panel, double-click **Shared Folders** to expand it, then choose **ITS Reports.** Select **ITS Clients** and then the report **ITS\_(CS003) All Services and Item Details – Hospital** using the **Open button.** 

| Catalog                                |                                                                                                    |              |                                                                                                    |  |  |  |
|----------------------------------------|----------------------------------------------------------------------------------------------------|--------------|----------------------------------------------------------------------------------------------------|--|--|--|
| lla 🔻 🧐 🛅 🎦 🔍                          |                                                                                                    | <b>k</b> / i | 🗸 💌 🗁 🗶 🏥 📙 Location /Shared Folders/ITS Reports/ITS Clients                                                                                                    |  |  |  |
|                                        |                                                                                                    |              |                                                                                                    |  |  |  |
| ✓ Folders                              | E in                                                                                                    | Type All     | ▼ Sort Name A-Z ▼ Show More Details                                                                                                    |  |  |  |
| My Folders  My Folders  Shared Folders |                                                                                                    | 9            | ITS_(BI011) Wiring and Construction Billing   Last Modified 5/31/2016 7:59:01 AM   Owner svemp<br>This report combines the W&C upload with the billing activity.<br>Open More ▼                                                                        |  |  |  |
| Components     DMR                     | monny<br>mponents<br>IR<br>:Payroll-Benefits Systen<br>S Reports<br>IT S Clients<br>IT S Internal<br>Data Model<br>rrkgroup | 9            | ITS_(BI027) Bill Code by Expenditure Period with Asset Group   Last Modified 9/29/2016 2:37:29 PM   Owner System Account<br>Pivot table view of Item codes within Asset group and summarized billing amount by GL PERIOD.<br>Open More ▼               |  |  |  |
| HR-Payroll-Ben                         |                                                                                                    | ٩            | ITS_(CB001) University Billing Detail Last Modified 4/16/2021 9:56:52 PM   Owner System Account<br>Displays billing details by Expenditure Period including PTA, Budget Unit, Service Name, ijournal and associated work order details.<br>Open More ▼ |  |  |  |
| ITS Internal                           |                                                                                                    | <b>(</b>     | ITS_(CB005) Stanford Hospital Billing Detail Last Modified 7/9/2020 12:35:31 PM   Owner System Account<br>Open More ▼                                                                                                    |  |  |  |
| Data Morkgroup                         |                                                                                                    | <b></b>      | ITS_(CB006) Children's Hospital Billing Detail   Last Modified 7/9/2020 12:35:24 PM   Owner System Account<br>Open More ▼                                                                                                    |  |  |  |
|                                        |                                                                                                    | <b></b>      | ITS_(CS002) All Services and Item Details - University Last Modified 12/9/2021 12:52:46 PM   Owner System Account<br>Displays all services and item details for University clients (Inventory Report).<br>Open More ▼                                  |  |  |  |
|                                        |                                                                                                    | <b>*</b>     | ITS_(CS003) All Services and Item Details - Hospital   Last Modified 12/9/2021 12:53:03 PM   Owner System Account<br>All Services and Item Details for Stanford Healthcare<br>Open More ▼                                                              |  |  |  |
|                                        |                                                                                                    | <b>*</b>     | ITS_(CS004) All Services and Item Details - Children's Hospital   Last Modified 12/9/2021 12:53:16 PM   Owner System Account<br>All Services and Item Details for the Stanford Children's Health<br>Open More ▼                                        |  |  |  |
|                                        |                                                                                                    | È            | ITS_(LG001) Legacy Detail Non-Usage (ITS_BIII_03 Detail Non-Usage Excel)   Last Modified 5/31/2016 7:58:54 AM   Owner System Account<br>Displays billing detail of non-usage data in Excel format<br>Open More ▼                                       |  |  |  |
|                                        |                                                                                                    |              | ITS_(LG002) Legacy Detail Usage (ITS_Bill_04 Detail Usage Excel)   Last Modified 5/31/2016 7:58:54 AM   Owner System Account<br>Displays billing detail of usage data in Excel format<br>Open More ▼                                                   |  |  |  |
|                                        |                                                                                                    |              | ITS_(LG003) Legacy Detail by ORG Non-Usage (ITS_BIII_05 Detail by ORG Non-Usage Excel)   Last Modified 5/31/2016 7:58:54 AM   Owner System Account<br>Displays billing detail of non-usage data BY ORG in Excel format<br>Open More ▼                  |  |  |  |
|                                        |                                                                                                    | Ē            | ITS_(LG004) Legacy Detail by ORG Usage (ITS_Bill_06 Detail by ORG Usage Excel) Last Modified 5/31/2016 7:58:54 AM   Owner System Account<br>Displays billing detail of usage data BY ORG in Excel format<br>Open More ▼                                |  |  |  |
|                                        |                                                                                                    |              |                                                                                                    |  |  |  |

5. Use the filter field arrows to limit your report. Note: field names are case-sensitive – see examples.

Questions with an asterisk are required fields

Services Name - remember to include the corresponding "Adjustment" Service Name

Cost Centers require the following prefixes:

HH – for Hospital

UH – UHA

VC – Tri Valley

## ITS\_(CS003) All Services and Item Details - Hospital

1. All search prompts are case sensitive.

2. Use a semicolon as separator when entering multiple values.

3. Search prompts with no drop-down arrow can take only one value at a time, i.e. no multiple values can be entered.

4. Export results in Tab Delimited or PDF format (excel is not a valid format).

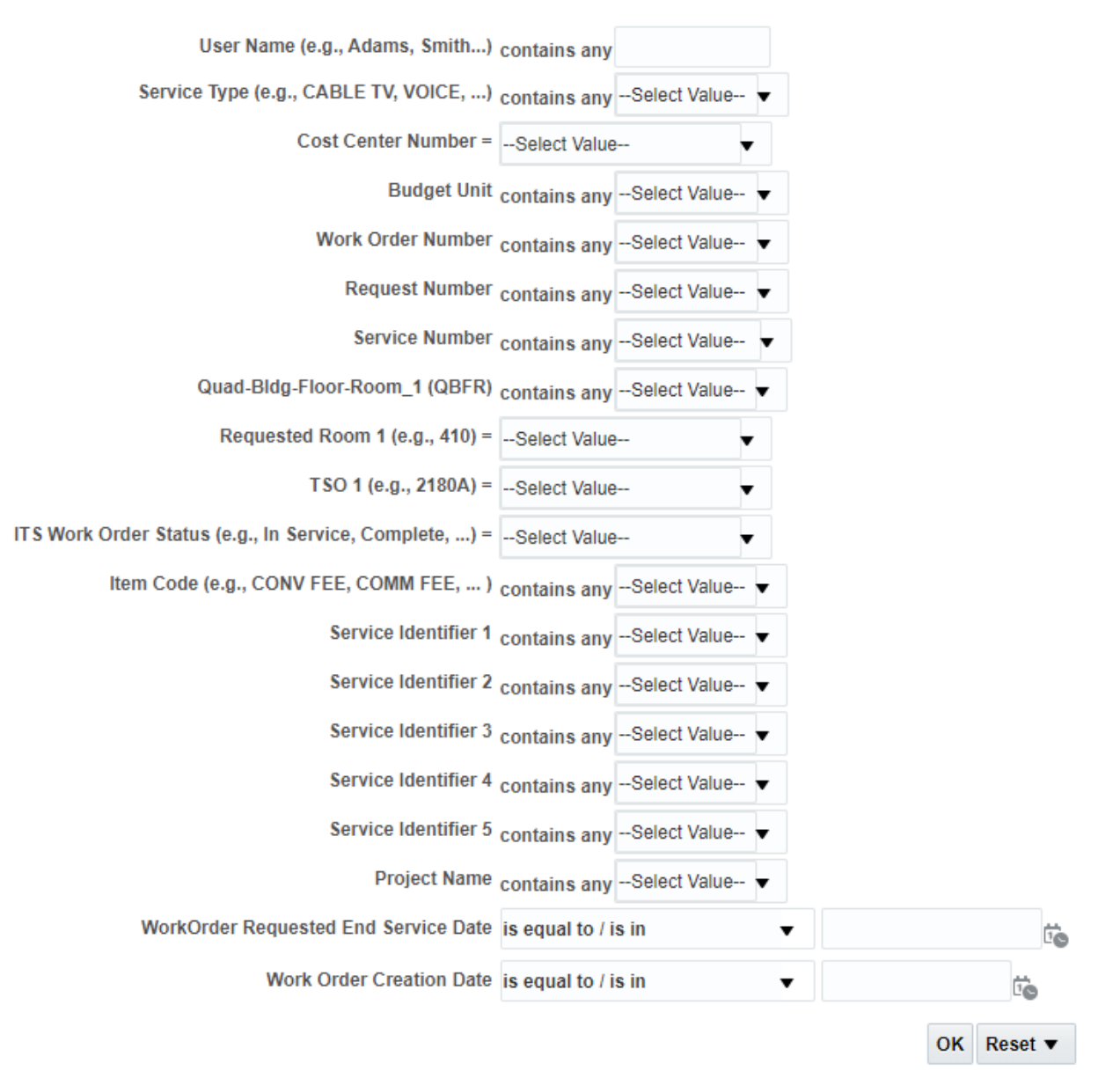

It is important to pick at least one ITS Work Order Status (ex. In Service, Complete,...)

- In Service (active billing)
- **Complete** (canceled will bill up until the cancel date)
- **Released** (new order not In Service waiting to be provisioned)

6. Click **OK**. The report may take a few minutes to display.

7. To export the report, scroll to the bottom of the page and click **Export > Data > Choose Format**. The report downloads to your computer.

Note:

**Transaction Quantity** may be a dollar amount where there is upload or custom billing otherwise it is the number of units for a bill code ordered or returned.

Transaction Type: show an issue and return of quantity